## 1. 수취내역 조회 및 발행

상위기업으로부터 수취한 상생결제 수취내역을 조회하고 재발행하는 메뉴입니다. 로그인한 사업 자번호에 대응하는 상생결제 건을 확인하실 수 있습니다.

| 수취내역 조 | 회및발행 ×                | -            |                      |     |      |        |         |            | -          |            |
|--------|-----------------------|--------------|----------------------|-----|------|--------|---------|------------|------------|------------|
| 약정은행:  | 광주 👻 🔍 조              | 2            |                      |     |      |        |         | Q. 추7      | 바조회 🛄      | 상생결제제도 소개  |
| 은행     | 발행사업자                 | 사업자변호        | 상생결제 일련번호            | 계약명 | 비용구분 | 지급금액   | 재발행가능금액 | 등록일        | 지급일        | 2 재발행 가능며부 |
| 광주     | In Alter Service      | 227-81-22778 | 09620231109000090251 |     | 일반   | 50,000 | 18,000  | 2023-11-09 | 2024-01-02 | 재발행        |
|        |                       |              |                      |     |      |        |         |            |            |            |
|        |                       |              |                      |     |      |        |         |            |            |            |
|        |                       |              |                      |     |      |        |         |            |            |            |
|        |                       |              |                      |     |      |        |         |            |            |            |
|        |                       |              |                      |     |      |        |         |            |            |            |
|        |                       |              |                      |     |      |        |         |            |            |            |
|        |                       |              |                      |     |      |        |         |            |            |            |
|        |                       |              |                      |     |      |        |         |            |            |            |
|        |                       |              |                      |     |      |        |         |            |            |            |
|        |                       |              |                      |     |      |        |         |            |            |            |
|        |                       |              |                      |     |      |        |         |            |            |            |
|        |                       |              |                      |     |      |        |         |            |            |            |
|        |                       |              |                      |     |      |        |         |            |            |            |
| 조회시간 : | 2023, 11, 22 09:47:22 |              |                      |     |      |        |         |            |            |            |

1) 약정은행을 선택하고 <u>조회</u> 버튼을 누르면 상위기업으로부터 수취한 상생결제 수취내역을 조회합니다.

조회된 내역을 선택하여 더블클릭시 해당 상생결제 수취내역의 상세정보를 확인하실 수 있습니 다.

| 수취내역 상세정보 |             |        |           | 8                   |
|-----------|-------------|--------|-----------|---------------------|
| 은행        | 광주          |        | 상생결제 일련번호 | 0042023110800008028 |
| 계약명       |             |        | 계약번호      |                     |
| 상품명       | KJB상생결제론    |        | 상품코드      | 2001 0111 00008     |
| 상생결제단계    | 3 비용구분      | 일반     | 채권유형      | 1일채권                |
| 등록일       | 2023-11-09  |        | 지급일       | 2024-01-02          |
| 지급금액      |             | 50,000 | 재발행 가능금액  | 18,000              |
| 재발행 가능여부  | 가능          |        | 불가능 사유    | 발행가능                |
| 재발행 가능일자  | 2023-11-09  |        | 최대 발행가능일자 | 2024-03-21          |
| 최소 발행가능금액 |             | 10,000 |           |                     |
| 발행사업자     | 121023-0346 | 88     | 사업자번호     | 221-01-2018         |
| 수취사업자     | 2042        |        | 사업자번호     | 605-41-04980        |
| 구매기업      | NEMAL       |        | 사업자번호     | 32-01-380           |
| 구매기업코드    | 2020114602  |        | 상생채권번호    | EN2121710390000113  |
| 발행일자      | 2023-11-09  |        | 만기일자      | 2023-11-10          |
|           |             |        |           |                     |

 [재발행] 버튼으로 상위기업으로부터 수취한 채권을 담보로 상생매출채권을 하위기업으로 발행 할 수 있습니다.

| ·<br>상생채권 재발행 |                     |         |           |             |               |          |        |               |          | 8       |
|---------------|---------------------|---------|-----------|-------------|---------------|----------|--------|---------------|----------|---------|
| 채권정보          |                     |         |           |             |               |          |        |               |          |         |
| 은행            | 광주                  |         | 상품명       | KJB상생결제론    |               | 상품코드     | 200101 | 2001011100008 |          |         |
| 상생결제 일련번호     | E342323710900009825 |         | 계약명       |             |               | 계약번호     |        |               |          |         |
| 발행일자          | 2023-11-09          |         | 만기일자      | 2024-01-02  |               |          |        |               |          |         |
| 발행사업자         | 00000000000         |         | 사업자변호     | 221-01-2010 |               |          |        |               |          |         |
| 수취사업자         | 2242                |         | 사업자변호     | 105-0-2010  |               |          |        |               |          |         |
| 비용구분          | 일반                  |         | 발행금액      |             | 50,000 (오만 원) | 재발행 가능금액 |        | 18,000 (      | (일만팔천 원) |         |
| 최소 발행가능금액     | 10,00               | 0(일만 원) | 최대 발행가능일자 | 2024-03-21  |               |          |        |               |          |         |
| 발한채권          |                     |         |           |             |               |          |        |               |          |         |
| 추가<br>1       |                     |         |           |             |               |          |        |               |          |         |
|               | 상위채권변호              | 수ኛ      | 회사업자      | 수취사업자변호     | 상생매출채권 빌      | 발행금액 발행위 | 일자     | 만기일자          | 발행일수     | 발행전조회   |
|               |                     |         |           |             |               |          |        |               |          |         |
|               |                     |         |           |             |               |          |        |               |          |         |
|               |                     |         |           |             |               |          |        |               |          |         |
|               |                     |         |           |             |               |          |        | 발행진           | 전조회 📘 발행 | 요청 🙁 취소 |

 추가 버튼을 클릭하여 발행채권 창에서 사업자번호, 발행금액 및 만기일자를 입력 후 저장합 니다.

| 발행채권   |            | 8          |
|--------|------------|------------|
| 사업자명   |            | 사업자번호 *    |
| 발행금액 ★ | 0          | (원)        |
|        | 3억 1억      | 5천만 1천만    |
| 발행일자   | 2023-11-22 | 만기일자 * 🛛 🎆 |
|        |            | 🔒 저장 🔞 취소  |

상생매출채권발행은 동시에 최대 10건이 발행 가능하며, 동시에 발행하는 총 발행금액의 합은 담 보가 되는 채권의 발행 가능 금액을 초과할 수 없습니다.

| 상생채권 재발행  |                        |         |          |               |               |        |                |            |                       | ⊗       |
|-----------|------------------------|---------|----------|---------------|---------------|--------|----------------|------------|-----------------------|---------|
| 채권정보      |                        |         |          |               |               |        |                |            |                       |         |
| 은행        | 광주                     |         | 상품명      | KJB상생결제론      | KJB상생결제론      |        | 20010111000000 |            |                       |         |
| 상생결제 일련번호 | 10x23257 13x800000028  |         | 계약명      |               |               | 계약번호   | ž              |            |                       |         |
| 발행일자      | 2023-11-09             |         | 만기일자     | 2024-01-02    |               |        |                |            |                       |         |
| 발행사업자     | 0102034025             |         | 사업자변호    | 227-10-22778  |               |        |                |            |                       |         |
| 수취사업자     | SARAR                  |         | 사업자변호    | 105-0-0080    |               |        |                |            |                       |         |
| 비용구분      | 일반                     |         | 발행금액     |               | 50,000 (오만 원) | 재발행    | 가능금액           | 18,000     | (일만팔쳔 원)              |         |
| 최소 발행가능금액 | 10,000                 | )(일만 원) | 최대 발행가능을 | 남자 2024-03-21 |               |        |                |            |                       |         |
| 발행채권      |                        |         |          |               |               |        |                |            |                       |         |
| 추가        |                        |         |          |               |               |        |                |            |                       |         |
|           | 상위채권번호                 | 수취      | 사업자      | 수취사업자번호       | 상생매출채권 빌      | 방행금액   | 발행일자           | 만기일자       | 발행일수                  | 발행전조회   |
| 삭제 📧      | 삭제 8043353118600008638 |         |          | 47-8-3888     |               | 10,000 | 2023-11-22     | 2024-01-18 | 57                    |         |
| <u> </u>  |                        |         |          |               |               |        |                |            |                       |         |
|           |                        |         |          |               |               |        |                |            |                       |         |
|           |                        |         |          |               |               |        |                | 발행진        | <sup>1</sup> 조회 🔒 발행: | 요청 😢 취소 |

[발행전조회] 버튼으로 해당 거래의 처리를 먼저 확인하며, 발행전조회란이 [O] 변경된 후에 발행 요청이 가능합니다.

[삭제] 버튼으로 내역을 삭제하실 수 있으며, 이전에 진행된 발행전조회 상태값은 다시 공란으로 변경되므로, 새로 입력 후에는 다시 [발행전조회]를 해주셔야합니다.

② [발행전조회]를 확인 후 발행요청으로 상생매출채권 발행을 하실 수 있습니다.

| 상생채권 재발행  |                    |            |        |                                        |            |        |            |                  |                       | ⊗       |
|-----------|--------------------|------------|--------|----------------------------------------|------------|--------|------------|------------------|-----------------------|---------|
| 채권정보      |                    |            |        |                                        |            |        |            |                  |                       |         |
| 은행        | 광주                 | 상품등        | ·B     | KJB상생결제론                               |            | 상품코드   | ≡ [        | 2001 01 11 00008 |                       |         |
| 상생결제 일련번호 | 042021110900003628 | 계약5        | ·B     |                                        |            | 계약번호   | ž          |                  |                       |         |
| 발행일자      | 2023-11-09         | 만기업        | 일자     | 2024-01-02                             |            |        |            |                  |                       |         |
| 발행사업자     | 00082821822        | 사업7        | 자번호    | 227-01-22778                           |            |        |            |                  |                       |         |
| 수취사업자     | 알았사문               | 사업7        | 자번호 화이 |                                        |            |        |            |                  |                       |         |
| 비용구분      | 일반                 | 발행         | 금액     | ~~~~~~~~~~~~~~~~~~~~~~~~~~~~~~~~~~~~~~ | 요 지혜는 내게 신 |        | 가능금액       | 18,000           | (일만팔쳔 원)              |         |
| 최소 발행가능금액 | 10,000             | )(일만 원) 최대 | 발행가 ?  | 상생배울재권 말할                              | !을 진행하시겠습니 | 1.043  |            |                  |                       |         |
| 발행채권      |                    |            |        | 0H                                     | 아니오        |        |            |                  |                       |         |
| 추가        |                    |            |        |                                        |            | _      |            |                  |                       |         |
|           | 상위채권변호             | 수취사업지      | 자      | 수취사업자변호                                | 상생매출채권 발   | 행금액    | 발행일자       | 만기일자             | 발행일수                  | 발행전조회   |
| 삭제 05     | 122251 10900009025 |            |        | 47-8-5888                              |            | 10,000 | 2023-11-22 | 2024-01-18       | 57                    | 0       |
|           |                    |            |        |                                        |            |        |            |                  |                       |         |
|           |                    |            |        |                                        |            |        |            |                  |                       | 0       |
|           |                    |            |        |                                        |            |        |            | 발행건              | <sup>1</sup> 조회 📙 발행: | 요청 😢 취소 |

발행요청시 휴대전화 인증이 필요합니다. 휴대전화는 기초정보> 사용자관리 및 권한> 사용자관리 메뉴에서 수정할 수 있습니다.

| 휴대전화 인증확인                                                                                  |              | 8 |  |  |  |  |
|--------------------------------------------------------------------------------------------|--------------|---|--|--|--|--|
| 유의사항<br>1. 인증번호는 회원가입시 입력하셨던 휴대전화번호로 발송됩니다.<br>2. 번호는 기초정보>사용자 관리 및 권한>사용자관리에서 수정할 수 있습니다. |              |   |  |  |  |  |
| 인증번호 입력:                                                                                   | 인증번호 전송      |   |  |  |  |  |
|                                                                                            | 🔚 인종확인 🛛 🔕 추 | 소 |  |  |  |  |

## 인증 후 발행결과창에 성공여부 및 실패시 실패사유 등을 확인할 수 있습니다.

| 상생채권 재발행         |       |             |             |            |            |      |      |                    | ⊗  |
|------------------|-------|-------------|-------------|------------|------------|------|------|--------------------|----|
| 발행결과             |       |             |             |            |            |      |      |                    |    |
| 상위채권번호           | 수취사업자 | 수취사업자변호     | 상생매출채권 발행금액 | 발행일자       | 만기일자       | 발행일수 | 성공며부 | 실패사유               |    |
| 10x2325113000- · |       | 47-91-98888 | 10,000      | 2023-11-22 | 2024-01-18 | 57   | 실패   | 발행사업자 약정상태(비정상) 오류 |    |
|                  |       |             |             |            |            |      |      |                    |    |
|                  |       |             |             |            |            |      |      |                    |    |
|                  |       |             |             |            |            |      |      |                    |    |
|                  |       |             |             |            |            |      |      |                    | 닫기 |
|                  |       |             |             |            |            |      |      |                    |    |

 3) [추가조회] 버튼은 한 페이지에 조회되는 건수가 30건 이상일 때 버튼이 활성화되며, 해당 버튼 클릭시 10건씩 추가조회됩니다.

4) 상생결제제도 소개 버튼은 상생결제제도에 대한 기능 및 이용에 대한 안내를 확인할 수 있습 니다.

## 1. 발행내역 조회 및 취소

하위기업으로 발행한 상생매출채권 내역을 조회하고 취소하는 메뉴입니다. 상생매출채권 당일 발 행 건에 한하여 당일취소가 가능합니다.

| 023-11- | 01 ~ 2023-1 | 1-22 📰 🛅     | 약정은행: 광주         |              | 2<br>3           |                |     |           |            | - <b>4</b><br>Q. 추가조 | <b>5</b><br>회 📳 상생 | 결제제도 3 |
|---------|-------------|--------------|------------------|--------------|------------------|----------------|-----|-----------|------------|----------------------|--------------------|--------|
| 검색3     | 5건          | 1            |                  |              |                  |                |     |           |            |                      |                    |        |
| 은행      | 발행사업자       | 발행사업자변호      | 수취사업자            | 수취사업자변호      | 상생결제 일련번호        | 계약명            | 비용… | 상생결제 발…   | 발행일자       | 만기일자                 | 처리상태 3             | 비고     |
| 랑주      | 2242        | 505-41-04980 | 0000000          | 417-01-35000 | 054202511220000- |                | 일반  | 10,000    | 2023-11-22 | 2024-01-17           | 정상                 | 당일취    |
| 주       | 8348        | 909-41-08990 | (2) 日本日本         | 417-01-00000 | 098202311220000- |                | 일반  | 15,000    | 2023-11-22 | 2024-01-05           | 정상                 | 당일추    |
| 수       | 0.042       | 505-41-04550 | 00055322         | 411101-00000 | 034302511210000- |                | 일반  | 11,000    | 2023-11-21 | 2024-01-02           | 정상                 |        |
| 주       | 0.049       | 808-41-04880 | 00000000         | 411101-00000 | 034302311210000- | 광주은행 상생결제론 테스트 | 기성금 | 5,000,000 | 2023-11-21 | 2023-11-30           | 정상                 |        |
| 수       | 0.042       | 838-41-01880 | (10)(2)(2)(2)(2) | 411-01-00000 | 034302311210000- |                | 일반  | 10,000    | 2023-11-21 | 2024-01-10           | 정상                 |        |
| ·주      | 2042        | 635-11-01550 | 0005532          | 411101-00000 | 034302511110000- |                | 일반  | 11,000    | 2023-11-17 | 2024-02-15           | 정상                 |        |
|         |             |              |                  |              |                  |                |     |           |            |                      |                    |        |
|         |             |              |                  |              |                  |                |     |           |            |                      |                    |        |

1) 2023-11-01 2023-11-22 2023-11-22

사용자가 직접 날짜를 입력하거나, 🎹 아이콘을 눌러 달력에서 날짜를 선택할 수 있습니다.

해당 아이콘을 클릭하여 나온 화면에서 기간 설정 버튼을 클릭하여 기간을 변경하거나 월별 아이콘을 클릭하여 지정할 수 있습니다.

📃 검색조건

추가적으로 수취기업 사업자번호를 검색할 수 있습니다.

입력 후 💁 조회 버튼을 누르면 해당 조건으로 된 내역만 검색됩니다.

2) 약정은행을 선택하고 으호회 버튼을 누르면 하위기업으로 발행한 상생매출채권 내역을 조 회합니다.

조회된 내역을 선택하여 더블클릭시 해당 발행내역의 상세정보를 확인하실 수 있습니다.

| ,<br>발행내역 상세정보 |            |           |             |                      | ⊗ |
|----------------|------------|-----------|-------------|----------------------|---|
| 은행             | 광주         |           | 상생결제 일련번호   | 05420251 02100009534 |   |
| 계약명            | 광주은행 상생결제를 | 론 테스트     | 계약번호        | OVERTEN              |   |
| 상품명            | KJ상생결제론    |           | 상품코드        | 2001011100008        |   |
| 상생결제단계         | 2 비용구분     | 기성금       | 채권상태        | 정상                   |   |
| 발행금액           |            | 5,000,000 | 연결매출채권번호    | EN43121101190000002  |   |
| 구매기업코드         | 1011111    |           | 구매기업 상생채권번호 | 04202110130000002    |   |
| 발행사업자          | WEAR .     |           | 사업자번호       | 605-01-00880         |   |
| 수취사업자          | (SISNER)   |           | 사업자번호       | 411-81-30888         |   |
| 발행일자           | 2023-11-21 |           | 만기일자        | 2023-11-30           |   |
| 발행취소 가능여부      | 불가능        |           |             |                      |   |
|                |            |           |             |                      |   |

3) 당일 취소가 가능한 건은 [당일취소] 버튼이 보이며, 상생매출채권 당일 발행 건에 한하여 **당일 취소**가 가능합니다.

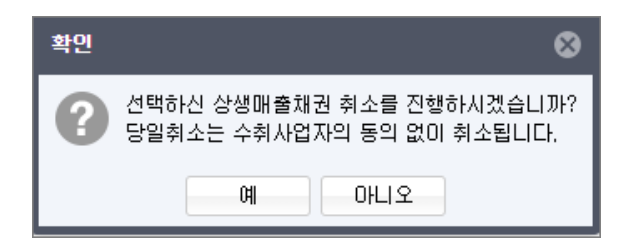

수취한 하위기업의 승인이 필요 없습니다. 단, 해당 상생결제를 통해 수취기업이 할인, 선지급 신 청, 재발행 등을 진행한 경우 이를 취소한 후 취소 가능합니다.

당일 취소시 휴대전화 인증완료 후 공인인증서로 인증이 필요합니다. 휴대전화는 기초정보> 사용 자관리 및 권한> 사용자관리 메뉴에서 수정할 수 있습니다.

| 휴대전화 인증확인                                                                                  |                     | ⊗ |  |  |  |  |  |
|--------------------------------------------------------------------------------------------|---------------------|---|--|--|--|--|--|
| 유의사항<br>1. 인증번호는 회원가입시 입력하셨던 휴대전화번호로 발송됩니다.<br>2. 번호는 기초정보>사용자 관리 및 권한>사용자관리에서 수정할 수 있습니다. |                     |   |  |  |  |  |  |
| 인증번호 입력:                                                                                   | 인증번호 전송<br>인증확인 😢 취 | 소 |  |  |  |  |  |

| 인증서 선택                            | গ্রহার 🖸 হার্য 🗙      |
|-----------------------------------|-----------------------|
| 저장매체를 선택하세요                       |                       |
| <u>· 아트인증</u> 보안토큰 저장토큰 이동식디스     |                       |
| 사용할 인증서를 선택하세요                    |                       |
| 상태 구분 사용자                         | 발급자 만료일               |
| 사업자(88,000원스토(레스토업전)              | D111577218 2023-12-02 |
|                                   | @世俗书哲 2923-12-15      |
| 712(0.01)                         | 24238 202-0110        |
|                                   |                       |
| 4                                 | •                     |
| 인증서 비밀번호 (인증서 비밀번호는 대소문자를 구분합니다.) |                       |
|                                   | 확인                    |
| 인증서 찾기 인증서 신청 인증서 보기 인증서 검증       | 인증서 관리 취소             |

취소가 완료된 건은 발행내역 목록에 더이상 조회가 되지 않습니다.

| 알림      |    | 8 |
|---------|----|---|
| 취소가 완료도 |    |   |
|         | 확인 |   |

| 발행배약 조화 및 취소 ×                                |       |              |             |              |                 |                |     |           |            |            |        |    |
|-----------------------------------------------|-------|--------------|-------------|--------------|-----------------|----------------|-----|-----------|------------|------------|--------|----|
| 2023-11-01 패 ~ 2023-11-21 패 패 약정은행: 광주 🗸 🔾 조회 |       |              |             |              |                 |                |     |           |            |            | 🔾 추가조회 |    |
|                                               |       |              |             |              |                 |                |     |           |            |            |        |    |
| 은행                                            | 발행사업자 | 발행사업자변호      | 수취사업자       | 수취사업자변호      | 상생결제 일련번호       | 계약명            | 비용… | 상생결제 발…   | 발행일자       | 만기일자       | 처리상태   | 비고 |
| 광주                                            | 22.42 | 601-41-02581 | 121212-02   | 411-01-30888 | 043121121000 -  |                | 일반  | 11,000    | 2023-11-21 | 2024-01-02 | 정상     |    |
| 광주                                            | 22.42 | 808-41-0288  | 1010202     | 411-01-9888  | 043121121000 -  | 광주은행 상생결제론 테스트 | 기성금 | 5,000,000 | 2023-11-21 | 2023-11-30 | 정상     |    |
| 광주                                            | 2848  | 001-41-0250  | (B)(255.0-2 | 411-01-30888 | 043231121000 -  |                | 일반  | 10,000    | 2023-11-21 | 2024-01-10 | 정상     |    |
| 광주                                            | 22.42 | 001-41-04980 | 121212-02   | 411-01-30888 | 0430211110000 - |                | 일반  | 11,000    | 2023-11-17 | 2024-02-15 | 정상     |    |
|                                               |       |              |             |              |                 |                |     |           |            |            |        |    |

4) [추가조회] 버튼은 한 페이지에 조회되는 건수가 30건 이상일 때 버튼이 활성화되며, 해당 버튼 클릭시 10건씩 추가조회됩니다.

5) 상생결제제도 소개 버튼은 상생결제제도에 대한 기능 및 이용에 대한 안내를 확인할 수 있습 니다.